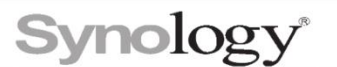

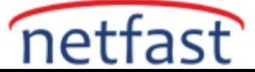

### Synology'de Depolama Havuzu ve Birim Oluşturma

Bu makale, bir depolama havuzunun nasıl oluşturulacağı konusunda size rehberlik eder. Synology NAS'ınızda daha önce hiçbir depolama havuzu oluşturulmadıysa, bir depolama havuzu ve birim oluşturmaya başlamak için **Depolama** sayfasına gidebilir ve **Şimdi Oluştur düğmesine tıklayabilirsiniz.** İlk kez oluşturma sihirbazı, süreç boyunca size rehberlik edecektir.

#### Lütfen aşağıdakilere dikkat edin:

- Synology NAS modeliniz ile uyumlu olan <u>Synology Ürünleri Uyumluluk Listesindeki</u> sürücüleri kullanmanızı öneririz . Uyumsuz sürücülerin kullanılması sistem performansını etkileyebilir ve veri kaybına neden olabilir.
- Depolama havuzu oluşturmak için kullanılacak sürücülerde önemli veri olmadığından emin olun. Oluşturma işlemi sırasında mevcut tüm veriler silinecektir.
- Depolama havuzu oluşturmak için kullanılacak sürücülerin, ayırma durumları olarak **Başlatıldı** veya **Başlatılmadı** ve sağlık durumları olarak **Sağlıklı olduğundan emin olmak için HDD/SSD** sayfasını kontrol edin.
- Bir depolama havuzu, aynı türdeki sürücülerden oluşmalıdır. Yani, SATA ve SAS sürücülerinin veya SSD'lerin ve HDD'lerin karışımıyla bir depolama havuzu oluşturulamaz.
- M.2 SSD'ler yalnızca SSD önbellek oluşturma için kullanılabilir, depolama havuzu oluşturma için kullanılamaz.
- RAID Group'u destekleyen Synology NAS modelleri için, birden çok birim desteğine sahip bir RAID 5, RAID 6 veya RAID F1 depolama havuzu veya iSCSI LUN'lar (Blok Düzeyi) birden çok RAID dizisi içerebilir. Aynı depolama havuzuna ait olan her RAID dizisi, aynı RAID tipinde olacaktır (örneğin, RAID 5, RAID 6 veya RAID F1). Her RAID dizisi için maksimum sürücü sayısı 6, 12 veya 24 olabilir. Maksimum sürücü sayısını depolama havuzunu oluştururken ayarlayabilirsiniz ve sayı daha sonra değiştirilemez. Bir RAID dizisi maksimum sayıda sürücüyle atandığında, depolama havuzuna eklenen bir sonraki sürücü yeni bir RAID dizisine atanabilir. Yeni RAID dizisi, o belirli RAID türü için gereken minimum sürücü sayısını içermelidir (yani, RAID 5 ve RAID F1 için üç sürücü ve RAID 6 için dört sürücü).

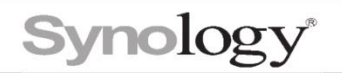

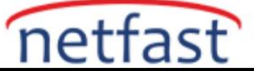

### Bir depolama havuzu oluşturmak için:

Bir depolama havuzu oluşturmak için aşağıdaki adımları izleyin:

- 1. Depolama Yöneticisi'ni başlatın.
- 2. Depolama'ya gidin ve Oluştur > Depolama Havuzu Oluştur'a tıklayın .

| Depolama Yöneticisi |                                                                |                                  |                                                  |               | ? -           |
|---------------------|----------------------------------------------------------------|----------------------------------|--------------------------------------------------|---------------|---------------|
| Genel Bakış         | Oluştur - Veri Düzeltmeyi Programla<br>Depolama Havuzu Oluştur | Hot Spare SSD Önbellek Danışmanı | Genel Ayarlar<br>926.9 GB                        |               |               |
| Depolama Havuzu 1   | Birim Oluştur                                                  |                                  |                                                  |               |               |
| HDD/SSD             | Bilgi<br>RAID tipi:<br>Sürücü Bilgisi                          | Syr                              | nology Hybrid RAID (SHR) (Veri korumasız olarak) |               |               |
|                     | Aygit                                                          | Sürücü Sayısı / Tip              | Sürücü Boyutu                                    | Tahsis Durumu | Sağlık Durumu |
|                     | test                                                           | Sürücü 2 (HDD)                   | 931.5 GB                                         | Normal        | Sağlıklı      |
|                     |                                                                |                                  |                                                  |               |               |
|                     |                                                                |                                  |                                                  |               |               |

3. Oluşturmak istediğiniz RAID tipini ve isteğe bağlı olarak depolama havuzuna isim verin.

| Depolama Havuzu Oluştur                                                                  |                                                                                                    | x |
|------------------------------------------------------------------------------------------|----------------------------------------------------------------------------------------------------|---|
| Depolama Havuzu Mülkünü Ya                                                               | pilandir                                                                                                    |   |
| RAID, birden fazla sürücüyü bir depolama<br>tiplerdeki RAID'ler, farklı seviyelerde perf | a havuzunda biriktiren veri depolama sanallaştırma teknolojisidir. Farklı<br>ormans, depolama kapasitesi ve güvenilirlik sunar.                                                                                                    |   |
| RAID tipi:                                                                               | SHR 👻 🚺                                                                                                    |   |
|                                                                                          | <ul> <li>Minimum sürücü sayısı: 1</li> <li>Sürücü arıza toleransı: 1 (en az 2 sürücü içeren depolama<br/>havuzları için)</li> <li>Bu, yeni başlayanlar için önerilen RAID tipidir. Bu tipin seçilmesi,<br/>birim boyutunu optimize etmek ve veri yedeklemesini sağlamak<br/>için gelecekte farklı boyutlarda sürücüleri birleştirmenize olanak<br/>tanır.</li> </ul> |   |
| Depolama havuzu tanımı (isteğe bağlı):                                                   |                                                                                                    |   |
|                                                                                          |                                                                                                    |   |
|                                                                                          | Geri İleri                                                                                                    |   |

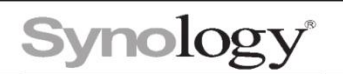

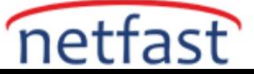

4. Depolama havuzuna dahil edilecek olan sürücüleri seçin.

| Depolama | a Havuzu Oluştur          |                                         |                   |               | × |
|----------|---------------------------|-----------------------------------------|-------------------|---------------|---|
| Sürü     | cü seçin                  |                                         |                   |               |   |
|          |                           |                                         |                   |               |   |
| Lütfen   | en az 1 sürücü sec        | erek <b>SHR</b> RAID tiniyle denolama l | havuzu olusturun  |               |   |
| Lütfen   | en az <b>1</b> sürücü seç | erek <b>SHR</b> RAID tipiyle depolama l | havuzu oluşturun. | Sürücü Poyutu |   |

| Tahmini kapasit | e: 921.3 GB |
|-----------------|-------------|
| Geri            | İleri       |

### 5. Sürücü kontrolü yapmak isteyip istemediğinizi seçin.

| Depolama Havuzu Oluştur                                                                                                    | × |
|----------------------------------------------------------------------------------------------------|---|
| Sürücü kontrolü                                                                                                    |   |
| Sürücü kontrolü gerçekleştirerek bir sürücüyü otomatik olarak yeniden yapılandırabilirsiniz, böylece, veri girişi<br>hatası riski de azalır. |   |
| Sürücü kontrolü yap                                                                                                    |   |
| Sürücü kontrolü daha fazla zaman alabilir çünkü depolama havuzu oluşturma sırasında eş zamanlı olarak<br>gerçekleştirilir.                   |   |
| Sürücü kontrolünü atla                                                                                                    |   |
| Sürücüdeki bozuk sektörler, yalnızca bozuk sektörlere erişilirken yeniden yapılandırılır.                                                    |   |
|                                                                                                    |   |
|                                                                                                    |   |
|                                                                                                    |   |
|                                                                                                    |   |
|                                                                                                    |   |
|                                                                                                    |   |
| Geri İleri                                                                                                    |   |

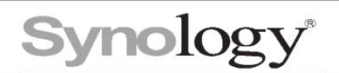

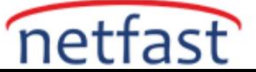

6. Son olarak depolama havuzunu uygula butonuna tıklayıp depolama havuzunu oluşturun.

| De | polama Havuzu Oluştur |          |             | × |
|----|-----------------------|----------|-------------|---|
|    | Ayarları onayla       |          |             |   |
|    |                       |          |             |   |
|    | Depolama Havuzu       |          |             |   |
|    | RAID tipi             | SHR      |             |   |
|    | Sürücü tipi           | SATA HDD |             |   |
|    | Seçili sürücü         | Sürücü 3 |             |   |
|    | Tahmini kapasite      | 921 GB   |             |   |
|    |                       |          |             |   |
|    |                       |          |             |   |
|    |                       |          |             |   |
|    |                       |          |             |   |
|    |                       |          |             |   |
|    |                       |          |             |   |
|    |                       |          |             |   |
|    |                       |          |             |   |
|    |                       |          | Geri Uygula |   |

## Depolama Havuzu Üzerine Birim Oluşturma

1. Depolama 'ya gidin ve Oluştur'a tıklayıp Birim Oluştur seçeneğini seçin.

| ᡖ Depolama Yöneticisi     |                                                                                                    |                                  |                  |               |               | ? – đ |
|---------------------------|----------------------------------------------------------------------------------------------------|----------------------------------|------------------|---------------|---------------|-------|
| 🖬 Genel Bakış             | Oluştur • Veri Düzeltmeyi Program                                                                                                    | a Hot Spare SSD Önbellek Danışma | ni Genel Ayarlar |               |               |       |
| Depolama ^                | Depolama Havuzu Oluştur<br>Birim Oluştur<br>SSD Önballaği Oluştur                                                                                                    |                                  | 926.9            | GB            |               | /     |
| Depolama Havuzu 2 HDD/SSD | Appolama Havuzu 2<br>Appolama Havuzu 2<br>ABIgi<br>ADDO/SSD RAID tipi: Synology Hybrid RAID (SHR) (Veri korumasız olarak) 1<br>ADDO/SSD RAID tipi: Synology Hybrid RAID (SHR) (Veri korumasız olarak) 1 |                                  |                  |               |               |       |
|                           | Aygit                                                                                                    | Sürücü Sayısı / Tip              | Sürücü Boyutu    | Tahsis Durumu | Sağlık Durumu |       |
|                           | test                                                                                                    | Sürücü 2 (HDD)                   | 931.5 GB         | Normal        | Sağlıklı      |       |
|                           | Depolama Havuzu 2<br>Sağlıklı                                                                                                    |                                  | 921.3            | GB            |               |       |
|                           |                                                                                                    |                                  |                  |               |               |       |
|                           |                                                                                                    |                                  |                  |               |               |       |
|                           |                                                                                                    |                                  |                  |               |               |       |

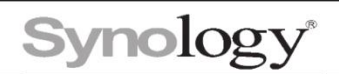

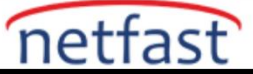

2. Birimi hangi depolama havuzuna dahil etmek istediğinizi seçin.

| Birim, verilerinizin depolandığı yerdir<br>depolama havuzu seçin ya da oluştur | <sup>.</sup> ve bir depolama havuzunda oluşturulur. Deva<br>run. | m edebilmek için lütfen bir |
|--------------------------------------------------------------------------------|------------------------------------------------------------------|-----------------------------|
| Depolama Havuzu:                                                               | Depolama Havuzu 1 (SHR)                                          | -                           |
| Toplam kapasite:                                                               | Depolama Havuzu 1 (SHR)                                          |                             |
| Kullanılabilir kapasite:                                                       | Kullanılabilir kapasite: 926.9 GB                                |                             |
| Tahsis edilen boyutu değiştir:                                                 | Depolama Havuzu 2 (SHR)<br>Kullanılabilir kapasite: 921.3 GB     | Maks i                      |
| Birim açıklaması (isteğe bağlı):                                               |                                                                  |                             |
|                                                                                |                                                                  |                             |
|                                                                                |                                                                  |                             |
|                                                                                |                                                                  |                             |

3. Birimin boyutunu belirleyin.

| im Oluştur                                                                      |                                                  |                                |
|---------------------------------------------------------------------------------|--------------------------------------------------|--------------------------------|
| Volüm kapasitesi atama                                                          |                                                  |                                |
| Birim, verilerinizin depolandığı yerdir<br>depolama havuzu seçin ya da oluşturı | ve bir depolama havuzunda oluşturulur. De<br>un. | avam edebilmek için lütfen bir |
| Depolama Havuzu:                                                                | Depolama Havuzu 1 (SHR)                          | •                              |
| Toplam kapasite:                                                                | 926.9 GB                                         |                                |
| Kullanılabilir kapasite:                                                        | 926 GB                                           |                                |
| Tahsis edilen boyutu değiştir:                                                  | 10 ~ 926                                         | Maks i                         |
| Birim açıklaması (isteğe bağlı):                                                |                                                  |                                |
|                                                                                 |                                                  |                                |
|                                                                                 |                                                  |                                |
|                                                                                 |                                                  |                                |
|                                                                                 |                                                  |                                |
|                                                                                 |                                                  |                                |
|                                                                                 |                                                  | İlari                          |

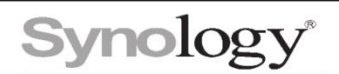

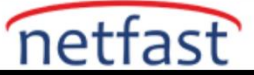

4. Birim dosya sistemini seçin.

| Birim Oluştur                                                                                                    | × |
|----------------------------------------------------------------------------------------------------|---|
| Bir dosya sistemi seç                                                                                                    |   |
| Btrfs (önerilir)                                                                                                    |   |
| Btrfs dosya sistemi paylaşımlı klasör anlık görüntüleri ve çoğaltması, paylaşımlı klasör kotası, gelişmiş ver<br>bütünlüğü koruması dahil olmak üzere gelişmiş özellikleri destekler. | i |
| ext4                                                                                                    |   |
| ext4 dosya sistemi Linux işletim sisteminde yaygın olarak kullanılır ve DSM'nin daha eski sürümlerini<br>çalıştıran Synology NAS'a kolayca taşınabilir.                               |   |
| <u>Dosya sistemlerinin seçilmesi hakkında daha fazla bilgi</u>                                                                                                    |   |
|                                                                                                    |   |
|                                                                                                    |   |
|                                                                                                    |   |
|                                                                                                    |   |
| Geri İleri                                                                                                    |   |

# 5. Uygula butonuna tıklayıp birimi oluşturun.

| Bi | rim Oluştur     |                   | × |
|----|-----------------|-------------------|---|
|    | Ayarları onayla |                   |   |
|    |                 |                   | _ |
|    | Birim           |                   |   |
|    | Depolama havuzu | Depolama Havuzu 1 |   |
|    | Atanan kapasite | 926 GB            |   |
|    | Dosya sistemi   | Btrfs             |   |

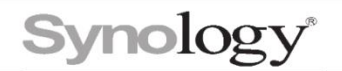

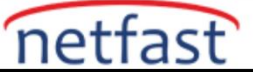

### SMART Test

Disklerin sağlıklı olup olmadığını kontrol etmek için SMART test işlemini diskler üzerinde uygulayabilirsiniz.

| Genel Bakış                  | HDD/SSD Günlükler Test Zamanlayıc       | ısı Ayarlar                                                                                                    |
|------------------------------|-----------------------------------------|----------------------------------------------------------------------------------------------------|
| Depolama ^                   | Sağlık Bilgisi Sürücü Bul Eylem +       |                                                                                                    |
| Depolama Havuzu 1<br>Birim 1 | Sürücü 2 - HGST HUS722T1TALA6<br>Normal | Sağlık Bilgisi - Sürücü 2                                                                                                    |
| Depolama Havuzu 2            | Sürücü 3 - Seagate ST1000VN002          | Genel Bakış S.M.A.R.T. Geçmiş                                                                                                    |
| HDD/SSD                      | Normal                                  | S.M.A.R.T. Testi                                                                                                    |
|                              |                                         | S.M.A.R.T. Testi, bir sürücünün güvenilirliğine ilişkin çeşitli göstergeleri algılar ve raporlar. Bu test, bazı S.M.A.R.T.<br>öznitelikleri, sürücüler, diskler, motorlar ve devrelerin durumlarını değerlendirecektir. |
|                              |                                         | Hızlı Test                                                                                                    |
|                              |                                         | Temel diyasgnostik testler mekanik ve elektriksel hataları saptamak için yapılacaktır.                                                                                                    |
|                              |                                         | 🔘 Genişletilmiş Test                                                                                                    |
|                              |                                         | Tüm sürücü daha doğru sonuçlar sağlamak için taranacaktır.                                                                                                    |
|                              |                                         | Başlat                                                                                                    |
|                              |                                         | Test Sonucu                                                                                                    |
|                              |                                         | Son Hızlı Test sonucu: Sağlıklı                                                                                                    |
|                              |                                         | Son Genişletilmiş Test Sağlıklı<br>sonucu:                                                                                                    |
|                              |                                         | Kapat                                                                                                    |

### Not:

 DSM 7.0'dan başlayarak, yeni oluşturulan tüm depolama havuzları, çoklu birim desteğiyle birlikte gelir ve böylece daha yüksek esneklik sağlar. Tek bir depolama havuzunda bir veya birden çok birim oluşturmayı ve her birim için farklı kapasiteler ayırmayı seçebilirsiniz.